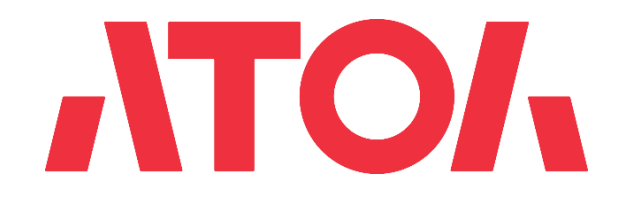

# Подключение СБП в личном кабинете АТОЛ Рау

Версия 5.5

31.10.2023

# История изменений

| Дата изменения | Версия | Что изменилось                                                                                 |
|----------------|--------|------------------------------------------------------------------------------------------------|
| 01.04.2022     | 1.0    | Создание документа                                                                             |
| 01.05.2022     | 2.0    | Правки по сервису подключения                                                                  |
| 30.05.2022     | 3.0    | Добавление новых банков                                                                        |
| 15.11.2022     | 4.0    | Добавление кассового учета и новых разделов                                                    |
| 17.11.2022     | 4.1    | Обновление инструкций по подключению<br>СБП в банке                                            |
| 06.12.2022     | 4.2    | Настройки для интеграции с НСПК                                                                |
| 08.12.2022     | 4.3    | Описание подключения СБП в личном кабинете<br>ЮКазsы                                           |
| 12.12.2022     | 4.5    | Правки по тексту                                                                               |
| 26.01.2023     | 5.0    | Настройка покассового учёта натерминалах<br>Frontol<br>Загрузка РМК скриптом                   |
| 29.03.2023     | 5.1    | Актуализация скриншотов<br>Актуализация информации по подключению<br>Единой кассы и РМК        |
| 12.07.2023     | 5.2    | Добавлен раздел 5.7 Другие банки                                                               |
| 26.07.2023     | 5.3    | Добавлен раздел Кассовые ссылки                                                                |
| 22.09.2023     | 5.4    | Актуализация скриншотов<br>СБП QR в продуктах<br>Обновление личного кабинета                   |
| 31.10.2023     | 5.5    | Актуализация скриншотов<br>Обновление личного кабинета<br>Новые банки в разделе "Другие банки" |

# Оглавление

| Общие положения                                                                                                    | 4                                                            |
|----------------------------------------------------------------------------------------------------|--------------------------------------------------------------|
| Термины и определения                                                                                                    | 4                                                            |
| Что такое QR СБП и как его подключить                                                                                           | 5                                                            |
| Какие тарифы в СБП?                                                                                                    | 5                                                            |
| Как мои клиенты будут оплачивать товары и услуги?                                                                               | 6                                                            |
| Когда деньги будут на счету?                                                                                                    | 6                                                            |
| Как быть с возвратами?                                                                                                    | 6                                                            |
| 1 Регистрация в личном кабинете.                                                                                                | 7                                                            |
| 2 Подключение услуги СБП в банке.                                                                                               | 9                                                            |
| Открытие QR                                                                                                    |                                                              |
| Альфа-Банк                                                                                                    |                                                              |
| Райффайзенбанк                                                                                                    |                                                              |
| СберБанк СБП                                                                                                    |                                                              |
| СберБанк Плати QR                                                                                                    |                                                              |
| Россельхозбанк, Совкомбанк, Тинькофф, Азиатско-Тихоокеа<br>РосДорБанк, Юникредит Банк, Трансстройбанк, Промсвязь<br>Вологжанин. | нский Банк , Кубань Кредит,<br>банк, Газпромбанк, Банк<br>26 |
| Подключение любого банка через НКО ЮКassa                                                                                       |                                                              |
| 3. Выбор правил учета платежей по СБП                                                                                           |                                                              |
| 3.1 Единая касса                                                                                                    |                                                              |
| 3.2 Настройка режима Покассовый учет (РМК)                                                                                      |                                                              |
| 3.3 Продажа через кассовые ссылки                                                                                               |                                                              |
| 3.4 Получение токена авторизации                                                                                                |                                                              |
| 3.5 История транзакций                                                                                                    |                                                              |
| 4 Настройка кассовых решений                                                                                                    | 43                                                           |
| Frontol 6 и Frontol xPOS 3                                                                                                    | 43                                                           |
| Свойства. Интеграционная библиотека                                                                                             | 44                                                           |
| Настройка покассового учёта на Frontol 6 и хРОЅ 3                                                                               | 46                                                           |
| SIGMA                                                                                                    | 47                                                           |
| 5 Оплата в мобильных приложениях разных банков                                                                                  |                                                              |
| 6 Инструкция для разработчика, массовая загрузка РМК                                                                            | 49                                                           |
| Авторизация                                                                                                    |                                                              |
| Создание РМК                                                                                                    | 01                                                           |

# Общие положения

Документ описывает работу пользователя с системой АТОЛ Рау (далее — Система) и содержит следующие разделы:

- регистрация Пользователя в Личном кабинете Пользователя;
- настройка платежей через СБП (Система быстрых платежей).

Все операции Пользователь выполняет в Личном кабинете Пользователя и Приложении платежного терминала АТОЛ Рау.

Личный кабинет Пользователя (далее — ЛКП) — это web-интерфейс, позволяющий пользователям осуществлять управление и мониторинг своих платежных терминалов.

# Термины и определения

- ЛКП Личный кабинет Пользователя.
- Партнер региональный или макрорегиональный дилер оборудования АТОЛ.
- Пользователь зарегистрированный пользователь Системы.
- Система система приема безналичных платежей АТОЛ Рау.
- ТСП торгово-сервисное предприятие.
- СБП сервис быстрых платежей.
- РМК рабочее место кассира.

# Что такое QR СБП и как его подключить

СБП — сервис Банка России, который позволяет оплачивать товары и услуги с помощью мобильных приложений банков-участников и приложения СБПэй. Комиссия в СБП для бизнеса не превышает 0,4% или 0,7% в зависимости от типа бизнеса, что гораздо ниже, чем ставка за прием других способов безналичной оплаты. Технологическим «двигателем» Системы выступает Национальная система платежных карт (НСПК). Операции через СБП полностью защищены: их безопасность обеспечивают банки-участники, Банк России и НСПК. Все решения, которые используются в Системе быстрых платежей, современны и соответствуют стандартам безопасности.

# Какие тарифы в СБП?

Благодаря отсутствию комиссии международных платежных систем оплата по QR-коду в разы дешевле, чем прием карт.

| 0%   | • Государственные платежи.                                                                                                    |
|------|----------------------------------------------------------------------------------------------------|
| 0,4% | <ul> <li>Потребительские и повседневные товары.</li> <li>Лекарства, БАДы, медицинские товары, кроме медтехники.</li> <li>Медицина, образование, транспорт, ЖКХ, страхование, связь, интернет, почта.</li> <li>Участники рынка ценных бумаг, УК инвестиционных, паевых и негосударственных пенсионных фондов.</li> <li>Благотворительность.</li> </ul> |
| 0,7% | • Иные категории товаров и услуг.                                                                                                    |

# Как мои клиенты будут оплачивать товары и услуги?

Клиенту необходимо отсканировать выведенный QR- код, который распечатается, с помощью приложения своего банка. Обычно это называется «Оплата по QR» Далее ваш софт сам определит, поступил платеж или нет.

#### Когда деньги будут на счету?

Мгновенно. Это отличает СБП от эквайринга: вы сразу имеете доступ кденьгам на своем расчетном счете.

### Как быть с возвратами?

Возвраты работают по такой же схеме. Инициировать возврат вы можете из Frontol 6 (см. документацию по Frontol 6). У вас на расчетном счету должна быть сумма, необходимая для проведения возврата.

#### Авторизационные данные для каждого из банков:

При подключении к СБП в банке или НКО компании предоставляются авторизационные данные. В каждом банке это разный набор сведений.

- 1. Открытие: Legal ID, MID, Client Secret.
- 2. Альфа-Банк: Term ID.
- 3. Райффайзен банк: Sbp Merchant Id, Client Secret.
- 4. Плати QR от Сбера: TID, QR ID.
- 5. СберБанк СБП: TID.
- 6. ЮKassa: отсутствуют
- 7. СПБ НСПК QR (другой банк) Ваш расчетный счет, БИК Банка с расчётным счётом, ОГРН юридического лица.

# 1 Регистрация в личном кабинете.

1. Для регистрации пользователя необходимо перейти на web-интерфейс личного кабинета по ссылке <u>https://lk.atolpay.ru</u> и нажать кнопку **Зарегистрироваться**.

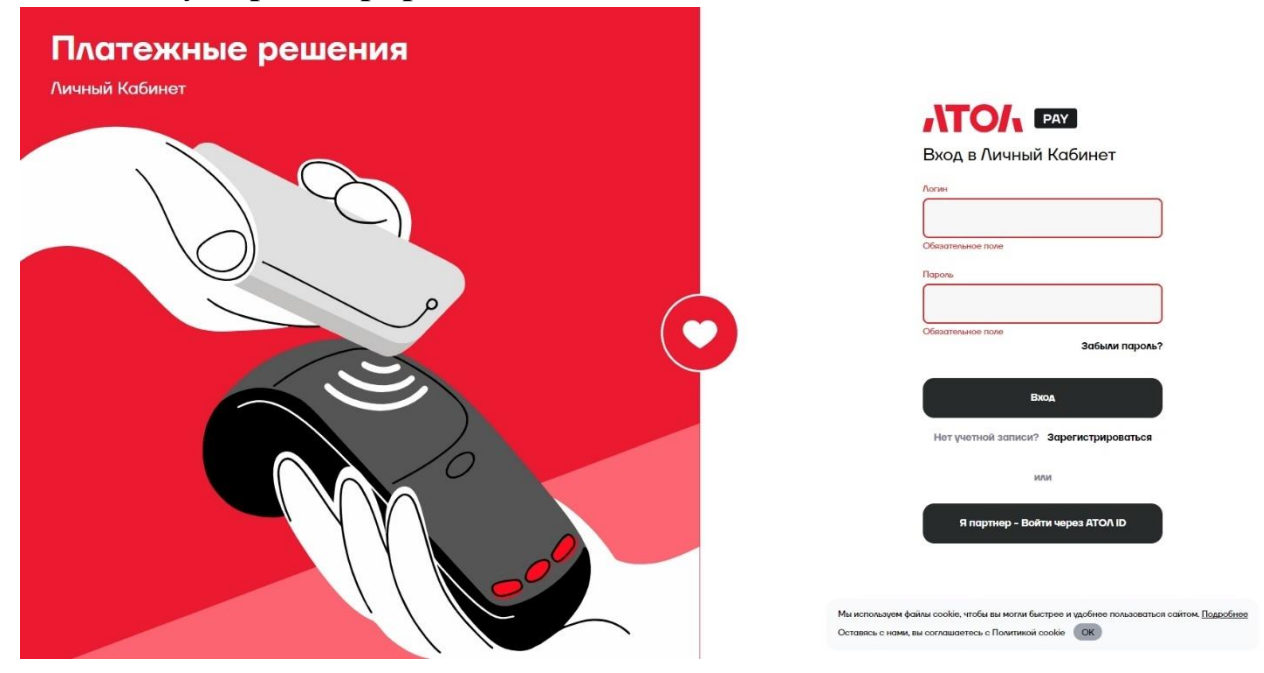

2. В форме регистрации необходимо заполнить обязательные поля EMAIL, ТЕЛЕФОН и нажать кнопку **Получить код по SMS**.

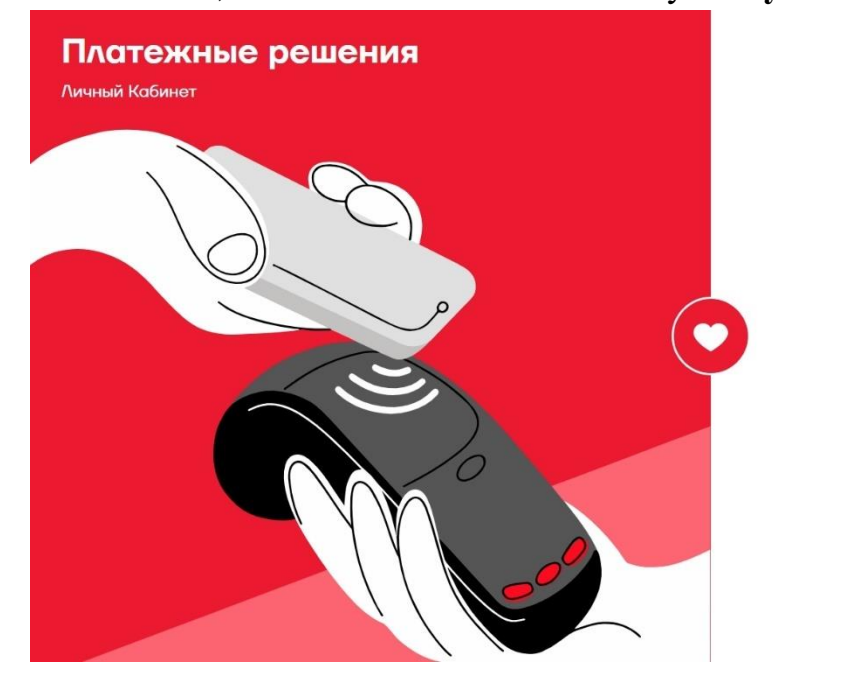

| Pe<br>A | егистрация в<br>ичном Кабинете                                                                                                    |
|---------|----------------------------------------------------------------------------------------------------|
| Em      | lic                                                                                                    |
| Ton     | oğon                                                                                                    |
|         | Я принимаю пользовательское соглашение.                                                                                               |
|         | Я даю <u>согласие на обработку персональных</u><br><u>даверу</u> и принимаю условия <u>политики обработни</u><br>персональных данных. |
|         |                                                                                                    |

**3.** Введите в поле КОД ИЗ SMS полученный код, примите пользовательское соглашение и политику конфиденциальности и нажмите кнопку **Зарегистрироваться.** 

| Платежные решения<br>Личный Кабинет |  |
|-------------------------------------|--|
|                                     |  |
|                                     |  |
|                                     |  |
|                                     |  |
|                                     |  |

| Регистрация в<br>Личном Кабинете                                                                                                    |
|----------------------------------------------------------------------------------------------------|
| Emoil                                                                                                    |
| Телефон                                                                                                    |
| <ul> <li>Я приевнаю <u>пользоваточьское соглашние</u>.</li> <li>Я даю согласне на обезботку песензаных<br/>пессональных полизии политики обезботки<br/>пессональных лайных.</li> </ul> |
| Kog vo SMS                                                                                                    |
| Повторно отпролять кад через 53 секунды<br>Зарогистрироваться                                                                                                    |

Уже есть учетная запись? Авто

8

# 2 Подключение услуги СБП в банке.

В данном разделе описано подключение СБП в банке и НКО.

После регистрации на главной странице личного кабинета пользователя отобразится информация о транзакциях.

Перейдите на страницу Продукты.

| (99)                                                                | Райффайзен QR                   | ×                         | Сбербанк СБП QR                 | $\overline{\mathbf{S}}$ |                                 | ▶            |
|---------------------------------------------------------------------|---------------------------------|---------------------------|---------------------------------|-------------------------|---------------------------------|--------------|
| СБП (QR-платежи)<br>ставка от 0%                                    |                                 | НЕ ПОДКЛЮЧЕН              |                                 | НЕ ПОДКЛЮЧЕН            |                                 | НЕ ПОДКЛЮЧЕН |
| 10,1T0/,110110<br>0/,110110,1T0/,1<br>10,1T0/,110110 , <b>1T0/,</b> | Заполнить →<br>СБП (QR-платежи) |                           | Заполнить →<br>СБП (QR-платежи) |                         | Заполнить →<br>СБП (QR-платежи) |              |
|                                                                     | ЮKassa QR                       | 10                        | Альфа-Банк QR                   | <u>A</u>                | Открытие QR                     | ٢            |
| 💮 Без требований к обороту                                          |                                 | НЕ ПОДКЛЮЧЕН              |                                 | НЕ ПОДКЛЮЧЕН            |                                 | НЕ ПОДКЛЮЧЕН |
| Быстрое переключение между банками                                  | Заполнить $ ightarrow$          |                           | Заполнить →                     |                         | Заполнить →                     |              |
| Проведение возвратов легко                                          | СБП (QR-платежи)                |                           | СБП (QR-платежи)                |                         | СБП (QR-платежи)                |              |
|                                                                     | Сбербанк Плати QR               | $\overline{\mathfrak{S}}$ |                                 |                         |                                 |              |
|                                                                     |                                 | НЕ ПОДКЛЮЧЕН              |                                 |                         |                                 |              |
|                                                                     | Заполнить →<br>СБП (QR-платежи) |                           |                                 |                         |                                 |              |

В каждом банка одинаковая вкладка Организация.

|    |                        | Заполните данные организации                                                                                                    | (h)                                      |
|----|------------------------|----------------------------------------------------------------------------------------------------|------------------------------------------|
|    |                        | Псиск организации по ФИАС<br>Настоятельно рекомендуем воспользоваться данным поикахи, он обяетаят вам заполнение                                                                                                    |                                          |
|    | Транзакции             | Q Ноченте вводить ИНН или назвояне компании и мы постароемся найти вос в справоченках (ОГРН или адрес могут п                                                                                                    | мочь)                                    |
| -  | Счета                  | Если у вос возники трудности, в                                                                                                    | ы всегда можете написать нам в поддержку |
| 83 | Пользователи           | Наименования организации Наименоване органозации Ваменоване органозации ()                                                                                                    |                                          |
|    | Устройства             |                                                                                                    |                                          |
| 60 | Торговые точки и кассы | Почисе наземносталее организации 🕐                                                                                                    |                                          |
| (  | Management             | Наиненсевзие органовани на антиністи 🕥                                                                                                    |                                          |
| ٢  | rina i opununoi        |                                                                                                    |                                          |
| 8  | Продукты               |                                                                                                    |                                          |
| ÷  | Настройки              | идентификационным номер налогоплательщика у<br>Веерите ИёН вашей органовции                                                                                                    |                                          |
| Þ  | Помощь                 |                                                                                                    |                                          |
|    |                        | Основной государственный регистрационный номер 🕥<br>Введите ОГРН всшей органации                                                                                                    |                                          |
|    |                        |                                                                                                    |                                          |
|    |                        | Общероссийский классификатор организационно-правовых () СКОТВ<br>форм<br>Выдито ОКОТФ вазый срганяации                                                                                                    |                                          |
|    |                        |                                                                                                    |                                          |
|    |                        | Код причины постановки на учет ()<br>Веауите XIII вашей органараи                                                                                                    |                                          |
| •  | Пользователь           |                                                                                                    |                                          |
| 4  | Burea                  | Адрес сайта ()<br>Если и вашей осгочекации есть сайт, векулте его одрес                                                                                                    |                                          |
| ÷  | рыход                  | and a manual spin and an and a mapping of a mapping of mapping of a mapping of a ma |                                          |

Поля вкладки "Организация":

- 1. Наименование организации\*;
- 2. Полное наименование организации\*;
- 3. Наименование организации на английском\*;
- 4. ИНН\*;
- ОГРН\*;
- 6. Общероссийский классификатор организационно-правовых форм;
- КПП\* (если ООО);
- 8. Адрес сайта\*;
- 9. Сфера деятельности\* (по МСС);
- 10. Юридический адрес\*;
- 11. Фактический адрес (по умолчанию совпадает с юридическим).

#### \* - обязательные поля

# Открытие QR

Выберите банк Открытие и заполните данные организации на вкладке "Организация"

Нажмите кнопку Продолжить -> Настройки.

Нажмите кнопку "Запросить подключение СБП в банке"

| нке Х                                 |
|---------------------------------------|
| Телефон                               |
| +7 (_)                                |
| Некорректный номер телефона           |
| ИНН организации                       |
|                                       |
| Обязательное поле                     |
| Основной вид деятельности организации |
| Обязательное поле                     |
| же есть счет в банке Открытие         |
|                                       |
|                                       |

Заполните информацию в запросе и нажмите "Отправить запрос".

В течение рабочего дня с вами свяжется менеджер банка. Если у вас уже открыт счет в банке Открытие, менеджер пришлет вам на почту заявление наподключение к СБП. Подпишите и вышлите его сотруднику банка.

После обработки банком подписанного заявления менеджер зарегистрирует предприятие в системе быстрых платежей. Если счёт в банке не открыт, вас пригласят в офис банка, находящийся в вашем регионе.

В результате успешного подключения вам будет отправлено 3 параметра, необходимых для интеграции: LegalID, MerchantID (MID) и ClientSecret.

После получения параметров, их можно будет сохранить в настройках. Введите параметры и нажмите "Продолжить".

| СБП (QR-платежи)                                                                            |                                                                                                    |
|---------------------------------------------------------------------------------------------|----------------------------------------------------------------------------------------------------|
| Открытие QR                                                                                 |                                                                                                    |
| Организация Настройки                                                                       |                                                                                                    |
| Дополнительные настройки<br>Здесь необходимо заполнить исключительные настройки по продукту | ( <b>The second second sec</b> |
| 1                                                                                           | Если у вас возникли трудности, вы всегда можете написать нам в поддержку                                                                                                    |
| Настройки Банк Открытие<br>Заполните необходимые поля                                       | MID                                                                                                    |
|                                                                                             | LegallD                                                                                                    |
|                                                                                             | ClientSecret                                                                                                    |
|                                                                                             |                                                                                                    |
|                                                                                             | Продолжить                                                                                                    |
|                                                                                             | Запросить подключение СБП в банке                                                                                                    |

После получения параметров, их можно будет сохранить в вкладке "Настройки". Введите параметры и нажмите "Продолжить".

# Альфа-Банк

Выберите Альфа-Банк и заполните данные организации на вкладке "Организация"

#### Нажмите кнопку Продолжить -> Настройки.

Нажмите кнопку "Запросить подключение СБП в банке"

| Запрос подключения СБП в ба                | нке Х                                 |
|--------------------------------------------|---------------------------------------|
| ФИО                                        | Телефон                               |
|                                            | +7 (                                  |
| Обязательное поле                          | Некорректный номер телефона           |
| Название организации                       | ИНН организации                       |
| Обязательное поле                          | Обязательное поле                     |
| Регион, в котором вам удобно посетить банк | Основной вид деятельности организации |
|                                            |                                       |
| Обязательное поле                          | Обязательное поле                     |
| Отправить запрос                           |                                       |

Заполните информацию в запросе и нажмите "Отправить запрос".

Если счёт в банке не открыт, вас пригласят в офис банка, находящийся в вашем регионе.

Если у вас уже есть счет в Альфа-Банке, после получения заявки менеджер Альфа-Банка отправит необходимые документы для подписания (если это необходимо) в интернет-банк.

Подписать документы можно будет SMS-кодом (согласно инструкции от менеджера банка). После обработки банком подписанного заявления менеджер зарегистрирует предприятие в системе быстрых платежей.

К вам придет уведомление от Альфа-Банка о готовности личного кабинета, логина API/пароля. Проигнорируйте его: менеджер сам пришлет вам позже Term ID, необходимый для подключения кассы к СБП.

После получения параметров, их можно будет сохранить в вкладке "Настройки". Введите параметры и нажмите "Продолжить".

| СБП (QR-платежи)                                                                            |                                                                            |
|---------------------------------------------------------------------------------------------|----------------------------------------------------------------------------|
| Альфа-Банк QR                                                                               |                                                                            |
| Организация Настройки                                                                       |                                                                            |
| Дополнительные настройки<br>Здесь необходимо заполнить исключительные настройки по продукту |                                                                            |
| ₩                                                                                           | > Если у вас возникли трудности, вы всегда можете написать нам в поддержку |
| Настройки Альфа Банк<br>Заполните необходимые поля                                          | TermiD                                                                     |
|                                                                                             | Продолжить<br>Запросить подключение СБП в банке                            |

Любые уточняющие запросы следует направлять на почтовый ящик <u>HelpSBP@alfabank.ru</u>

# Райффайзенбанк

Выберите Райффайзенбанк и заполните данные организации на вкладке "Организация"

Нажмите кнопку Продолжить -> Настройки.

Нажмите кнопку "Запросить подключение СБП в банке"

| ФИО                                        | Телефон                               |
|--------------------------------------------|---------------------------------------|
|                                            | +7 ()                                 |
| Обязательное поле                          | Некорректный номер телефона           |
| Название организации                       | ИНН организации                       |
| Обязательное поле                          | Обязательное поле                     |
| Регион, в котором вам удобно посетить банк | Основной вид деятельности организации |
| Обязательное поле                          | Обязательное поле                     |

Заполните информацию в запросе и нажмите "Отправить запрос".

После получения заявки менеджер банка свяжется с вами и подключит услугу СБП в личном кабинете Райффайзенбанка.

После подключения банком услуги СБП в меню интернет-банка появится раздел "Прием платежей". Перейдите в подраздел "Настройки" и добавьте секретный ключ.

| БАНК                                                         | Иванов Иван Иванович (ИП)                                                                                  | Профиль организации                                                                                                    | 🖉 Ива                                                                      | нов Иван Иванович Выйти 📆 |
|--------------------------------------------------------------|----------------------------------------------------------------------------------------------------|----------------------------------------------------------------------------------------------------|----------------------------------------------------------------------------|---------------------------|
| Продукты                                                     | Приём платежей                                                                                             | i                                                                                                    |                                                                            |                           |
| Бухгалтерия                                                  | Транзакции Настройки                                                                                       | 2. Вкладка «Настройки                                                                                                    | »                                                                          |                           |
| Для создания ключа<br>перейдите в раздел<br>«Приём платежей» | Настройки подключения                                                                                      |                                                                                                    |                                                                            |                           |
|                                                              |                                                                                                    |                                                                                                    |                                                                            |                           |
| > Валютный ко ,оль                                           | 1110011001                                                                                                 |                                                                                                    | 3. В поле «Секрет                                                          | ные ключи»                |
| Приём платежей                                               | Публичный ключ                                                                                             |                                                                                                    | нажмите на «+»                                                             |                           |
| 🖸 Рейтинг идей                                               | Public ID 00000111001                                                                                      | 1001-10011001                                                                                                    |                                                                            |                           |
| 🖹 Журнал импорта                                             | Секретные ключи                                                                                            |                                                                                                    |                                                                            |                           |
| Настройки                                                    |                                                                                                    |                                                                                                    |                                                                            | 10000                     |
| 📞 Помощь                                                     | Ключ Комментария                                                                                           | Используется для С                                                                                                    | Callback                                                                   |                           |
|                                                              | ****2аК8 для удаления                                                                                      | Нет                                                                                                    |                                                                            | <u> </u>                  |
| 6                                                            |                                                                                                    |                                                                                                    |                                                                            |                           |
|                                                              | Секретные ключи<br>Новый ключ                                                                              |                                                                                                    | ×                                                                          |                           |
|                                                              | Секретные ключи<br>Новый ключ<br>Комментарий                                                               |                                                                                                    | ×                                                                          |                           |
| Введите любой комментар                                      | Секретные ключи<br>Новый ключ<br>Комментарий<br>Ключ                                                       |                                                                                                    | Х                                                                          | 5. Нажмите кнопку «Созда  |
| <mark>Введите любой комментар</mark> и                       | Секретные ключи<br>Новый ключ<br>Комментарий<br>Ключ<br>Секретные ключи                                    |                                                                                                    | Создать                                                                    | 5. Нажмите кнопку «Созда  |
| Введите любой комментари                                     | Секретные ключи<br>Новый ключ<br>Комментарий<br>Ключ<br>Секретные ключи<br>Н. Новый ключ                   |                                                                                                    | Создать                                                                    | 5. Нажмите кнопку «Созда  |
| Введите любой комментари                                     | Секретные ключи<br>Новый ключ<br>Комментарий<br>Ключ<br>Секретные ключи<br>Н. Новый ключ<br>Секретный ключ | eyJ0eXAiOiJKV1QiLCJhbGciOiJIUz11Ni.<br>OiJNQTAwMDAwOTIIMTEILCJqdGkiOi<br>kOCOMzNkLTRiZWY1OWI4NS04ZjAz;<br>EifQ.2y-IBXtMB@W95QJPmuvrLXWQcd<br>Qt9c1N0<br>Konupobats            | Создать<br>Создать<br>J9.eyJzdWli<br>I4NWQ5NTV<br>ZWViMjdmNj<br>crHW9j_ns9 | 5. Нажмите кнопку «Созда  |
| . Введите любой комментари<br>Ключ созда                     | Секретные ключи<br>Новый ключ<br>Комментарий<br>Ключ<br>Секретные ключи<br>Н. Новый ключ<br>Секретный ключ | eyJ0eXAiOiJKV1QiLCJhbGciOiJIUzI1Ni,<br>OiJJNQTAwMDAwOTI1MTEILCJqdGkiOi<br>koCOOMzNkLTRiZWYtOWI4NS04ZjAz;<br>EifQ.2y=IBkthMGW95QJPmuvrl_XWQcd<br>Ot9c1N0<br>Копировать<br>Ключ | Создать<br>Создать<br>J9.eyJzdWli<br>I4NWQ5NTV<br>ZWVIMjdmNj<br>crHW9j_na9 | 5. Нажмите кнопку «Созда  |

После получения параметров их можно будет сохранить в вкладке "Настройки". Введите параметры и нажмите "Продолжить".

# СБП (QR-платежи)

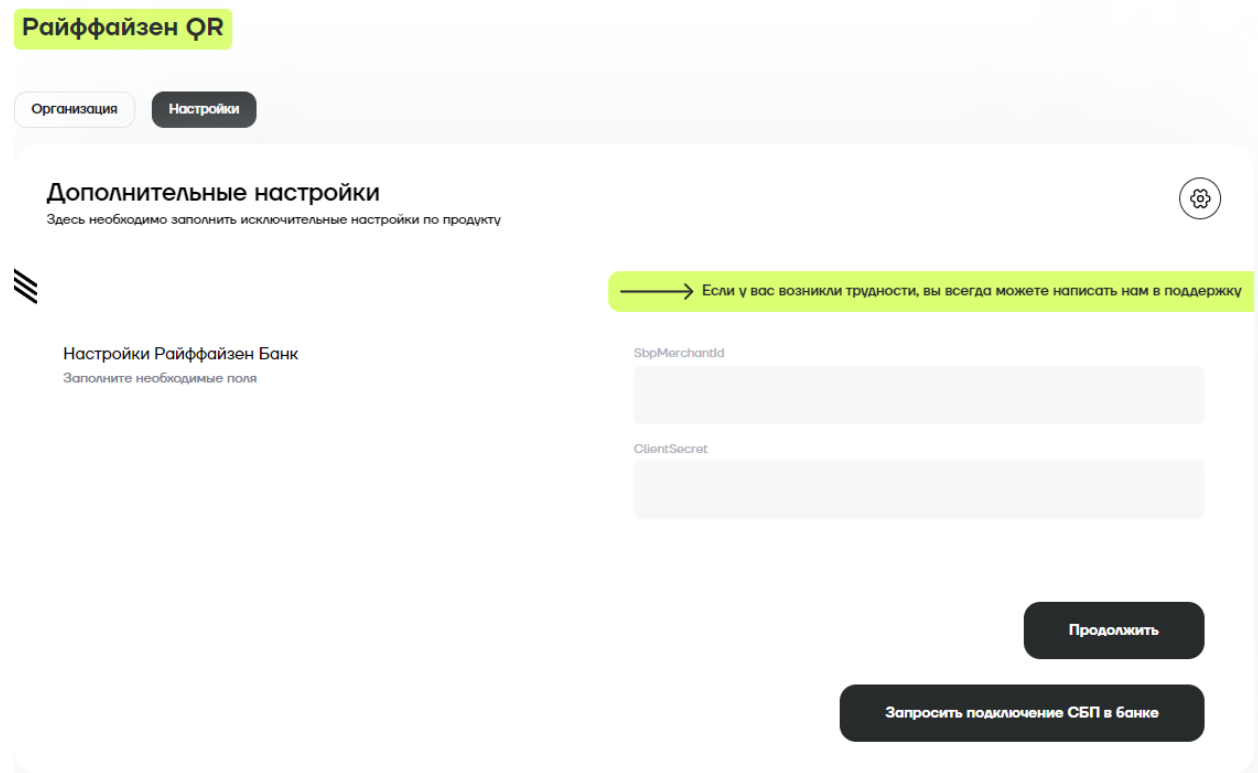

# СберБанк СБП

В СберБанке две технологии — Плати QR и СБП.

Для подключения Сбер СБП оставьте на сайте СберБанка заявку на подключение СБП.

https://www.sberbank.ru/ru/s\_m\_business/bankingservice/sbp

| Перезвоним, подберём решен | ие и поможем с интеграцией |
|----------------------------|----------------------------|
| Имя                        | Телефон                    |
|                            | +7                         |
| Регион                     |                            |
| Москва                     | ~                          |
| Название компании          | ИНН                        |
|                            |                            |

Вам пришлют заявление, его необходимо будет заполнить и передать ответственному менеджеру в банке.

После регистрации подключения менеджер пришлёт вам Terminal ID(TID).

Выберите Сбербанк СБП и заполните данные организации на вкладке "Организация"

#### Нажмите кнопку Продолжить -> Настройки.

После получения параметров, их можно будет сохранить в вкладке "Настройки". Введите параметры и нажмите "Продолжить".

| СБП (QR-платежи)                                                                            |                                                                          |
|---------------------------------------------------------------------------------------------|--------------------------------------------------------------------------|
| Сбербанк СБП QR                                                                             |                                                                          |
| Организация Настройки                                                                       |                                                                          |
| Дополнительные настройки<br>Здесь необходимо заполнить исключительные настройки по продукту | <ul> <li>(a)</li> </ul>                                                  |
| 1                                                                                           | Если у вас возникли трудности, вы всегда можете написать нам в поддержку |
| Настройки Сбербанк СБП<br>Заполните необходимые поля                                        | СIT                                                                      |
|                                                                                             | Продолжить                                                               |

# СберБанк Плати QR

Комиссия за платежи выше, но покупатели смогут получать кэшбек в виде СберСпасибо по партнерским программам СберБанка.

Авторизуйтесь в личном кабинете СберБизнес.

В меню слева перейдите в раздел "Торговый эквайринг". Если вы еще не подключили услугу, ознакомьтесь с информацией о ней и оформите заявку.

| СБЕР Бизнес                                                                                                    |                                                                                                    |                                                                                    |               | <b>9 585 458,00 RUB</b><br>На рублёвых счетах, 18:42                                                                                                    | Иванов Иван Иванович 🔗 🖄 Ст |
|----------------------------------------------------------------------------------------------------|----------------------------------------------------------------------------------------------------|------------------------------------------------------------------------------------|---------------|----------------------------------------------------------------------------------------------------|-----------------------------|
| <ul> <li>Создать</li> <li>Импорт</li> <li>Помощь</li> <li>Выписки и отчеты</li> <li>Контрагенты</li> <li>Шаблоны и автоплатежи</li> </ul>                                       | Торговый эквайринг<br>Точки Заявления Олеёты<br>заявление на регистрацию ТСТ<br>№ ДАТА СОЗДАНИЯ<br>50891 17.11.2022<br>72731 17.11.2022 | История оллат по QR<br>Есе Созданные Отправленные<br>дата исполнения<br>17.11.2022 | Исполненные 🗸 | Наскольности от<br>Регистрация дополнительной торгово-сервисной тонки<br>Регистрация дополнительного оборудования<br>Откена или процессирование операций<br>Обращение в поддержку<br>• Обработан<br>В обработке |                             |
| Справки     Бизнес-карты     Зарплатный проект     Коедиты     Коедиты     Стр. освой эквайринг     Ф. Вад                                                                      | Denco pennin                                                                                                    |                                                                                    |               |                                                                                                    |                             |
| <ul> <li>Сервис бизнес-расчётов</li> <li>Самоинкассация</li> <li>Симоинкассация</li> <li>Симайн-бухгалтерия</li> <li>Онлайн-бухгалтерия</li> <li>Платежи от физ. лиц</li> </ul> |                                                                                                    |                                                                                    |               |                                                                                                    |                             |

В блоке Оборудование выберите Платежи без терминала и нажмитеДобавить.

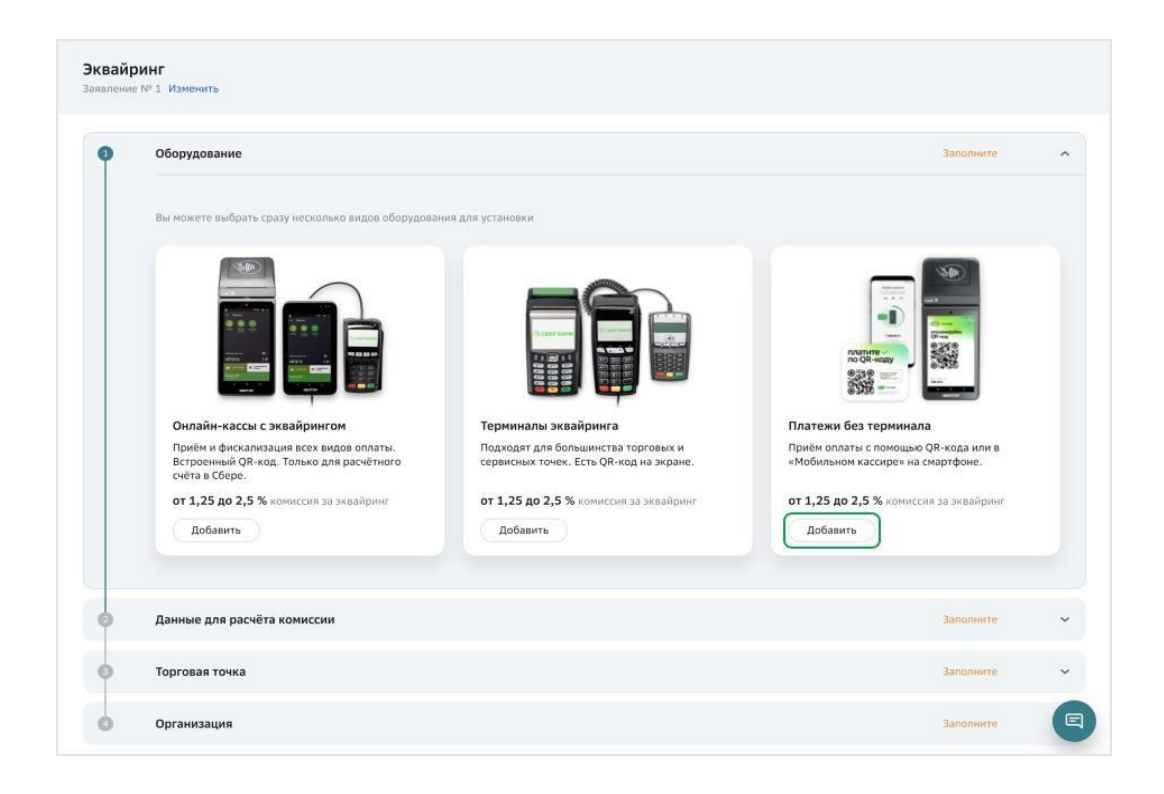

Выберите из списка необходимый тип оборудования — Плати QR QR на онлайн-кассе.

| <u>₩₩₩</u> () | Платежи без терминала |                                                                                                    |                                                              |           | $\times$ |
|---------------|-----------------------|----------------------------------------------------------------------------------------------------|--------------------------------------------------------------|-----------|----------|
| Заявлени      |                       | SberPay QR на онлайн-кассе<br>Показывайте QR-код пряко на экране кассы. После<br>сканированик кода покулателем сумма заказа списывается с<br>его счёта автоматически. Подходит для оплаты покупателям<br>со СберБанк Оллайн и клиентам банков-партнёров с сервисом<br>"Плати QR".                                                                                                    | от 0,6 до 1,2 %<br>комиссия за жеайринг<br>Подробнее         | (Выбрать) | ^        |
| I             |                       | SberPay QR<br>Генерируйте QR-код прямо в мобильном приложении<br>Сбербияне-<br>Сбербияне-<br>Соербияне-<br>Соербияне-<br>Соербане-<br>Соербане-<br>Соербане-<br>Соербане-<br>соербане-<br>со | <b>от 0,6 до 1,2</b> %<br>комиссия за эквайринг<br>Подробнее | Выбрать   |          |
|               |                       | Мобильный кассир<br>Android-приложение для приёма безналичной оплаты, с его<br>помощью смартфонт орговой точки используется как<br>перемосной терминал. Надежный способ приема оплаты<br>картой, смартфоном, QR-кодон (SberPay QR и Плати QR).<br>Можно дополнительно подключить фискализацию платежей<br>согласно 54-ФЗ.                                                                                                    | от 1,25 до 2,5 %<br>комиссия за эквайринг<br>Подробнее       | Выбрать   |          |
|               |                       |                                                                                                    | Отмена                                                       | Готово    |          |

В форме "Настройка оборудования" укажите, какое у вас количество терминалов, и нажмите **Сохранить**.

|                                                                                                    | код в при<br>свой QR-і<br>кассы, см | Настройка о | борудования                                                                              | ×      |
|----------------------------------------------------------------------------------------------------|-------------------------------------|-------------|------------------------------------------------------------------------------------------|--------|
| SberPay QR на онлайн-кассе<br>Показывайте QR-код прямо на экране<br>сканирования кода покупателем сумм<br>с его счёта автоматически. | кассы, 1<br>а заказа                | Количество  | 1 шт.         2 шт.         3 шт.         4 шт.         5 шт.         6 шт.         7 шт | ранить |

Укажите одного или нескольких производителей, количество онлайн-касс (АТОЛ SIGMA, Frontol 6, Frontol xPOS 3) и нажмите Сохранить.

| Платежи без терминал | a                                                                                                    | Настройка оборудования                                                                                                    | $\times$   |
|----------------------|----------------------------------------------------------------------------------------------------|----------------------------------------------------------------------------------------------------|------------|
|                      | SberPay QR на онлайн-кассе<br>Показывайте QR-код прямо на экране кассы. После<br>сканирования кода покупателем сумма заказа спис-<br>его счёта автоматически. Подходит для оплаты поку<br>со Сбербанк Онлайн и клиентам банков-партнёров<br>Плати QR. | Если вы используете кассу «Эвотор», подключите<br>«SberPay QR» в личном кабинете Эвотор.<br>Перейти [2] Касса 1 Производитель Юнотекс Количество 1 шт. Добавить ещё кассу | •          |
|                      | SberPay QR<br>Генерируйте QR-код прямо в мобильном приложени<br>СберБизмес. При необходимости QR-код можно ска<br>распечатать. Подходит для оплаты покупателям со<br>Онлайн и клиентам банков-партнёров с сервисом «Г                                 |                                                                                                    |            |
|                      | พอดีนการแบ่นี้ และคนก                                                                                                    | Отмена Сохранит                                                                                                    | r <b>Þ</b> |

После этого вы вернётесь в форму Платежи без терминала с выбранным количеством QR-кодов. Нажмите кнопку Готово.

|                     | Платежи без терминала |                                                                                                    |                                                                    |         | ₩ в |
|---------------------|-----------------------|----------------------------------------------------------------------------------------------------|--------------------------------------------------------------------|---------|-----|
| Регист<br>Заявление |                       | SberPay QR на онлайн-кассе<br>Показывайте QR-код прямо на экране кассы. После<br>сканирования кода покупателем сумма заказа списывается с<br>его счёта автоматически. Поиходит для оплаты покупателям<br>со СберБанк Онлайн и клиентам банков-партнёров с сервисом<br>"Плати QR".                                          | от 0,6 до 1,2 %<br>комиссия за эквайринг<br>Подробнее              | Выбрать | 3   |
|                     |                       | SberPay QR<br>Генерируйте QR-код прямо в мобильном приложении<br>Сбербизне-<br>Сбербизне-<br>Сбербизне-<br>Собербане-<br>Собербане-<br>Собербане-<br>по и сливатать.<br>Подходит для оплаты покупателям со Сбербанк<br>Онлайн и клиентам банков-партнёров с сервисом "Плати QR".                                           | <b>от 0,6 до 1,2</b> % 3 шт.<br>комиссия за эквайринг<br>Подробнее | © Ü     | I   |
|                     |                       | Мобильный кассир<br>Android-приложение для приёма безналичной оплаты, с его<br>покощью смартфон торговой точки используется как<br>переносной терминал. Надёжный способ приёма оплаты<br>картой, смартфоном, QR-кодом (SberPay QR и Плати QR).<br>Можно дополинительно подключить фискализацию платежей<br>согласно 54-ФЗ. | от 1,25 до 2,5 %<br>комиссия за эквайринг<br>Подробнее             | Выбрать |     |
|                     |                       |                                                                                                    | Отмена                                                             | Готово  |     |

Для расчета прогнозируемой комиссии по эквайрингу введите данные о деятельности предприятия.

| Укажите данные точки, куда<br>торговые точки | а следует доставить оборудование. После заключения , | договора вы сможете добавить остальные |  |
|----------------------------------------------|------------------------------------------------------|----------------------------------------|--|
| Торговые точки.                              |                                                      |                                        |  |
| Адрес размещения 💿                           | 121151, Москва, Кутузовский, д. 25                   |                                        |  |
| Желаемая дата установки 😡                    | 26.01.2022                                           |                                        |  |
|                                              |                                                      |                                        |  |
| Информация о точке                           |                                                      |                                        |  |
| Название в чеке                              | Terms                                                |                                        |  |
|                                              | Не указывайте в названии правовую форму органи:      | зации (ООО, ИП).                       |  |
| Телефон в чеке                               |                                                      |                                        |  |
| Средний чек                                  | RUB                                                  |                                        |  |
|                                              | Terraria statual Benganian                           |                                        |  |
| Руководитель точки                           |                                                      |                                        |  |
| Руководитель точки<br>Телефон руководителя   | 10000-0100                                           | Доб.                                   |  |

Проверьте корректность данных об организации, на которую

регистрируется оборудование. Внесите данные в случае отсутствия или обновите их. Завершите оформление договора нажатием на кнопку "Создать".

|   | Организация                            |                                                                                                    |       | Заполнен  | D 💷    |
|---|----------------------------------------|----------------------------------------------------------------------------------------------------|-------|-----------|--------|
|   | Расчётный счёт 🕢                       |                                                                                                    | RUE   | •         |        |
|   | Юридический адрес                      | CONTRACTOR DE LA CONTRACTÓR DE LA CONTRACTÓR DE LA CONTRACTÍR DE LA CONTRACTÍR DE LA CONTRACTÍR DE LA CONTRACTÍR DE LA CONTRACTÍR DE LA CONTRACTÍR DE LA CONTRACTÍR DE LA CONTRACTICACTÓR DE LA CONTRACTICACIÓN DE LA CONTRACTICACIÓN DE LA CONTRACTICACIÓN DE LA CONTRACTICACIÓN DE LA CONTRACTICACIÓN DE LA CONTRACTICACIÓN DE LA CONTRACTICACIÓN DE LA CONTRACTÍR DE LA CONTRACTICACIÓN DE LA CONTRACTICACIÓN DE LA CONTRACTICACIÓN DE LA CONTRACTICACIÓN DE LA CONTRACTICACIÓN DE LA CONTRACTICACIÓN DE LA CONTRACTICACIÓN DE LA |       |           |        |
| ) | Организация                            |                                                                                                    |       | Заполнено | ^      |
|   | Расчётный счёт                         |                                                                                                    | RUB 🗸 |           |        |
|   | Юридический адрес                      | and here to see a                                                                                                    |       |           |        |
|   | Руководитель                           | formation and formation                                                                                                    |       |           |        |
|   | Телефон                                | Доб.                                                                                                    |       |           |        |
|   | Эл. почта                              | attant.                                                                                                    |       |           |        |
|   | Сотрудник по финансовым<br>вопросам    | Constant Constant Benefactures                                                                                                    |       |           |        |
|   | Эл. почта для финансовой<br>информации | ALCONO. IN                                                                                                    |       |           |        |
|   |                                        |                                                                                                    |       | _         |        |
|   |                                        |                                                                                                    |       | Отмена    | оздать |

Подпишите заявление при помощи кода из SMS и отправьте его в банк. Новая точка будет зарегистрирована в течение одного-двух дней, а на вашу электронную почту придет приветственное письмо с инструкциями по работе с QR-кодами.

Для подтверждения заявки вам перезвонит менеджер Сбер-Банка. Если необходимо, вы можете попросить его завести дополнительные торговые точки, чтобы в личном кабинете СберБизнес оплаты по ПлатиQR были разделены не только по терминалам, но и по торговым точкам.

В личном кабинете АТОЛ Рау https://lk.atolpay.ru выберите

"Сбербанк Плати QR" и заполните данные организации на вкладке "Организация".

Нажмите кнопку Продолжить -> Настройки.

Введите параметры и нажмите "Продолжить".

| СБП (QR-платежи)                                                                            |                                                                          |
|---------------------------------------------------------------------------------------------|--------------------------------------------------------------------------|
| Сбербанк Плати QR                                                                           |                                                                          |
| Организация Настройки                                                                       |                                                                          |
| Дополнительные настройки<br>Здесь необходимо заполнить исключительные настройки по продукту | <ul> <li>(3)</li> </ul>                                                  |
|                                                                                             | Если у вас возникли трудности, вы всегда можете написать нам в поддержку |
| Настройки Сбер Рау<br>Заполните необходимые поля                                            | TID                                                                      |
|                                                                                             | QR ID                                                                    |
|                                                                                             |                                                                          |
|                                                                                             | Продолжить                                                               |

Подключение банков: Абсолют Банк, Русский стандарт, Синара, Модульбанк, Россельхозбанк, Совкомбанк, Тинькофф, Азиатско-Тихоокеанский Банк, Кубань Кредит, РосДорБанк, Юникредит Банк, Трансстройбанк, Промсвязьбанк, Газпромбанк, Банк Вологжанин.

Для клиентов тех банков, которые входят в доверенную зону Национальной Системы Платежных Карт, доступно упрощенное подключение оплат по СБП. Необходимо в настройках выбора банка выбрать СБП НСПК QR (Другой банк).

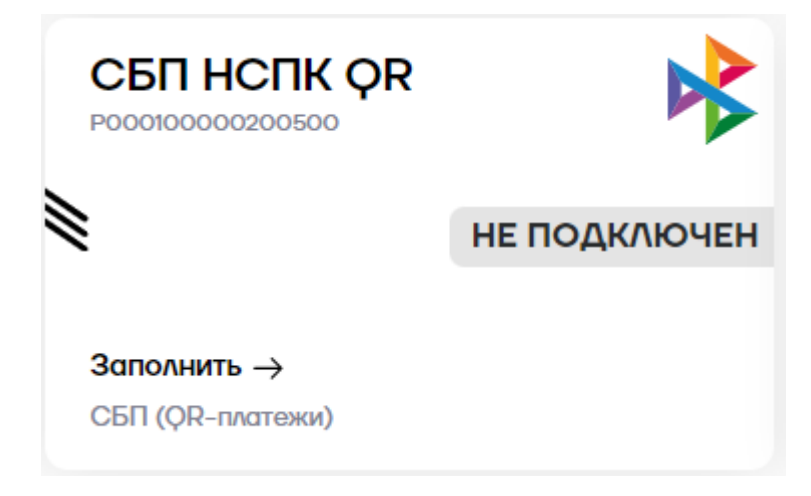

Выберите СБП НСПК QR и заполните данные организации на вкладке "Организация"

Нажать кнопку **Продолжить -> Банковские реквизиты. Нажмите** "Добавить банковский счет" и заполните реквизиты по счету.

| СБП         | (QR-платежи)               |
|-------------|----------------------------|
| СБП НСГ     | IK QR                      |
| Организация | Банковские реквизиты       |
|             | + Добавить банковский счет |

В настройках подключения нужно указать ОГРН вашего юридического лица, ваш расчетный счет, ИНН и БИК вашего банка. Важно: если у вас открыт счет в региональном представительстве банка, необходимо указать БИК центрального отделения.

| Название банка              | БИК центрального отделения |
|-----------------------------|----------------------------|
| Банк Русский Стандарт       | 044525151                  |
| Банк Синара                 | 046577756                  |
| Модуль банк                 | 043469751                  |
| Россельхозбанк              | 044525111                  |
| Совкомбанк                  | 043469743                  |
| Тинькофф                    | 044525974                  |
| Азиатско-Тихоокеанский Банк | 041012765                  |
| Кубань Кредит               | 040349722                  |
| РосДорБанк                  | 044525666                  |
| Юникредит Банк              | 044525545                  |
| Трансстройбанк              | 044525326                  |
| Промсвязьбанк               | 044525555                  |
| Газпромбанк                 | 044525823                  |
| Абсолют Банк                | 044525976                  |
| Банк Вологжанин             | 041909760                  |

Перечень банков расширяется, наличие своего банка можно проверить здесь: <u>https://sbp.nspk.ru/banks/#agents</u>

# Подключение любого банка через НКО ЮКаssa

Для приёма СБП- платежей через ЮКазу необходимо зарегистрировать юридическое лицо в сервисах ЮКаззы и подключить оплату по СБП.

При регистрации юридического лица в сервисах ЮКаззы вы можете указать реквизиты вашей компании в любом банке. При оплатах через СБП деньги будут поступать на расчетный счет в указанном банке на следующий рабочий день.

Необходимо заполнить анкету

<u>https://yookassa.ru/joinups/?source=Sbp.atol</u> и дождаться проверки службой безопасности ЮКаssы.

Подготовьте ИНН.

Нужно будет ввести номер телефона, имя, почту, указать форму бизнеса и номер ИНН, придумать пароль. После регистрации вы попадете в личный кабинет ЮКаззы, там необходимо заполнить данные о вашей организации.

Это нужно для оформления договора.

Подготовьте:

- реквизиты счета вашей организации;
- сведения о государственной регистрации;
- фото или скан паспорта руководителя;
- паспортные данные других владельцев компании.

Пример договора: <u>https://yookassa.ru/assets/docs/ip-offer-template.docx</u>

Отправьте данные на проверку, обычно это занимает 2 рабочих дня. Если во время проверки возникнут вопросы, вы получите письмо.

После проверки ЮКassa пришлет вам договор в личном кабинете

ЮКаssы. Его нужно будет распечатать, подписать и прислать через форму в личном кабинете ЮКаssы.

После успешной проверки документов необходимо подключить возможность приема платежей по СБП. Для этого авторизуйтесь в личном кабинете ЮКазы, перейдите в любой раздел (1), нажмите на значок помощи (2) и выберите пункт «Нужно что-то подключить».

| Kassa 🤇                                       | (iii) 000 * * shopld 9 |                                                                                   |   | Все магазины • 🥼 Владелец 🦲 Е                          |
|-----------------------------------------------|------------------------|-----------------------------------------------------------------------------------|---|--------------------------------------------------------|
| Выллаты на р/о за 9 дек. 2022 @<br><b>0 ₽</b> |                        | Договор<br>Деговор № НЭК222                                                       |   |                                                        |
| 🖞 АНАЛИТИКА 💛                                 |                        | Когда подямсан 17.08.2022                                                         |   |                                                        |
| ⊟ ОПЕРАЦИИ ∨                                  |                        | Способы платежа и комиссии                                                        |   | ×                                                      |
| П документооборот ∨                           |                        | <ul> <li>IOMoney 3.5%</li> </ul>                                                  |   | Ü                                                      |
|                                               |                        |                                                                                   |   | Поддержка                                              |
| организация<br>С                              |                        | Подилючить новый способ платежа<br>Посмотреть лимиты на платежи разными способами |   | Что случилось                                          |
| 🛨 договор 1                                   |                        |                                                                                   | 3 | Нужно что-то подключить                                |
| 🔅 настройки 🗸 🗸                               |                        | Реквизиты для получения денег                                                     |   | Проблемы с платежами >                                 |
| → интеграция ∨                                |                        | Расчетный счет 4070281                                                            |   | Вопрос по настройке ЮКаssa >                           |
|                                               |                        | Банк АО "АЛЬФА-БАНК"                                                              |   | Финансовые вопросы                                     |
|                                               |                        | БИК 044525593                                                                     |   | Другая тема >                                          |
|                                               |                        | Корр. счет 3010181                                                                |   | Другое                                                 |
|                                               |                        |                                                                                   |   | Предложить идею 📩 🔰 🗦                                  |
|                                               |                        | Реквизиты для возвратов по платежному поручению                                   |   | Найти ответ в Помощи                                   |
|                                               |                        | Лицевой счет для 474228<br>возвратов 🛞                                            |   |                                                        |
|                                               |                        | Как проводить возвраты?                                                           |   | Для срочных вопросов — контакты наших<br>специалистов. |
|                                               |                        | Если вы хотите каненить данные, напишите нан: <b>merchants@ycomoney.ru</b>        |   | 2 🧿                                                    |

В появившемся меню выберите «Способ оплаты», в свободной форме напишите о необходимости подключить СБП платежи, нажмите «Отправить». Заявки обрабатываются в среднем за один день.

| щё один магазин             | > | Напишите нам, какие способы оплаты хотит |
|-----------------------------|---|------------------------------------------|
| Способ оплаты               | > | подключить.                              |
| Автоплатежи и привязка карт | > | О способах оплаты в ЮКаssa               |
| Зыплаты                     | > | Сообщение                                |
| 1обильный терминал          | > | Прошу подключить СБП платежи             |
| 1обильный SDK               | > |                                          |
|                             |   | Файл или скриншот 🔞                      |
|                             |   | Прикрепить файл не выбран                |
|                             |   | Отправить                                |
|                             |   |                                          |

После обработки заявки у вас в личном кабинете в разделе «Договор» появится новый способ платежа.

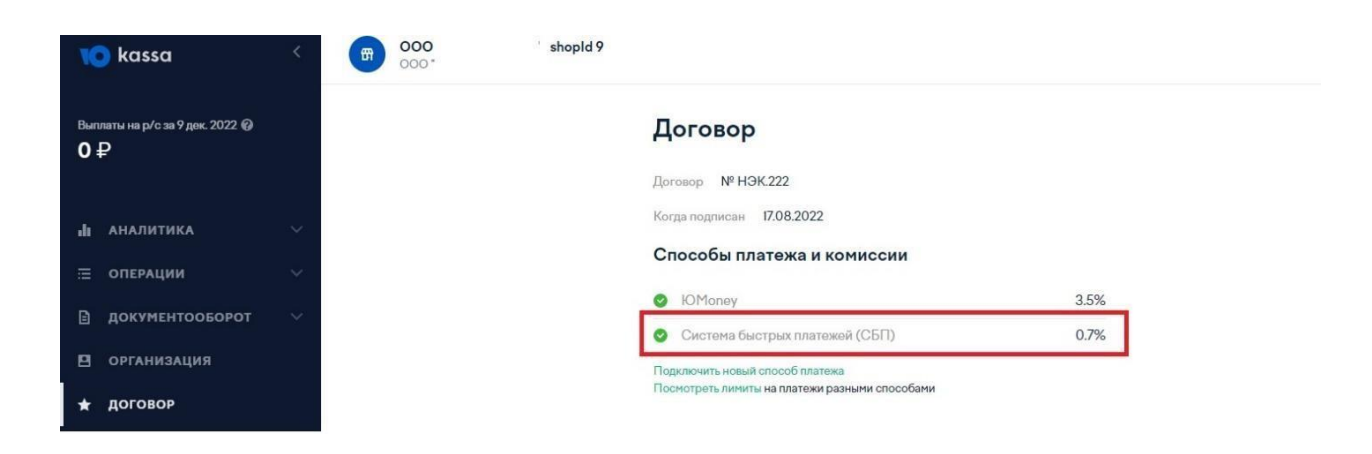

В дальнейшем нужно будет подключить вашу учетную запись ЮКазsы к сервисам АТОЛ Рау.

В личном кабинете АТОЛ Рау при любом из видов учета платежей нужно перейти на вкладку СБП QR  $\rightarrow$  Единая касса, выбрать ЮКassy в качестве банка и выдать необходимые разрешения сервиса для объединения личных кабинетов ЮКassы и АТОЛ Рау:

| Выдайте | доступ | к | ЮKassa |  |
|---------|--------|---|--------|--|
|         |        |   |        |  |

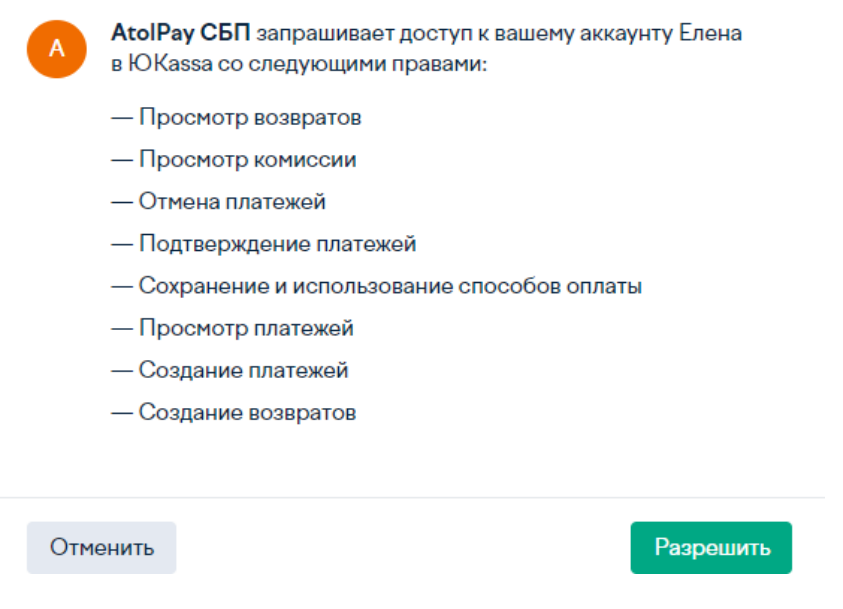

Если у вас зарегистрировано несколько магазинов в сервисе ЮКassa, выберите необходимый для подключения.

В личном кабинете АТОЛ Рау также можно "Привязать аккаунт Юказзы" или выбрать "Регистрация" если еще не зарегистрированы. Перейдите в раздел "Продукты" – Юказза QR.

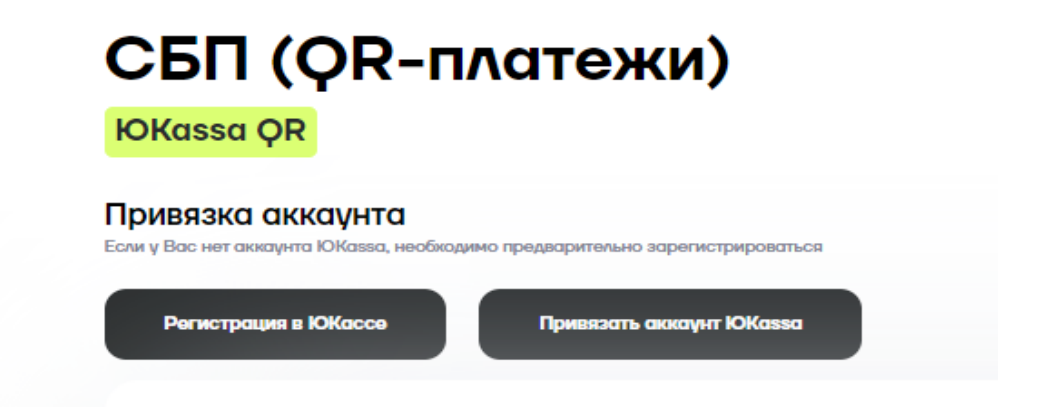

# 3. Выбор правил учета платежей по СБП

В личном кабинете АТОЛ Рау можно настроить два вида учета оплат по СБП:

- Отдельно для каждой кассы.
- В режиме Единой кассы.

Во время регистрации юридического лица в банке сотрудники банка, как правило, запрашивают информацию обо всех торговых точках, которые есть у юридического лица, а также обо всех кассах, которые там установлены.

Если у юридического лица пять магазинов, и в каждом из них два терминала для безналичной оплаты, банк может выдать до десяти уникальных наборов авторизационных данных. Это могут быть Terminal ID (номер терминала) или QR ID. В каждом банке они называются по-разному, также отличаются правила их выдачи.

От ввода настроек в личном кабинете АТОЛ Рау зависит учет оплат по СБП как на стороне банка, так и в личном кабинете АТОЛ Рау.

Также возможно смешанное использование учета оплат по СБП Единая касса + РМК.

#### 3.1 Единая касса

Если пользователь хочет регистрировать все оплаты на один терминал или банк пользователя поддерживает работу только с одним номером терминала, необходимо сделать настройки Единой кассы. Тогда и в банке, и в личном кабинете АТОЛ Рау все оплаты и операции по СБП будут числиться за одним терминалом.

Перейдите в раздел "Продукты" и выберите банк для подключения.

Для того, чтобы юридическое лицо могло принимать платежи через сервис быстрых платежей на единой кассе, необходимо подключить приём СБП в банке или НКО, настроить личный кабинет АТОЛ Рау и терминал, на котором будут приниматься СБП платежи.

# 3.2 Настройка режима Покассовый учет (РМК)

Если пользователь хочет вести учет по каждой кассе отдельно, необходимо настроить приём оплат по СБП в разделе «Торговые точки и кассы».

Перейдите в раздел «Торговые точки и кассы» и нажмите кнопку «Добавить РМК».

| <b>\\TO</b> /\     | PAY                                       | РМК                                               |                                        |                             |                          |
|--------------------|-------------------------------------------|---------------------------------------------------|----------------------------------------|-----------------------------|--------------------------|
| Транзакции Счета   |                                           | Если вы хотите вести уч<br>настройки для каждой н | ет СБП QR опер                         | аций отдельно для каждой ко | ассы, укажите банковские |
| О) Пользователи    |                                           |                                                   |                                        |                             |                          |
| Устройства         |                                           |                                                   |                                        |                             | Добавить РМК             |
| ලිලි) Торговые точ | а и кассы                                 | Навинованние л                                    | ID PMIK                                | Банк                        |                          |
| 👌 Материалы        |                                           |                                                   | Данные отсутствуют<br>Загрузить больше | 1                           | Фильтры ^                |
| Продукты           |                                           |                                                   |                                        |                             |                          |
| 💮 Настройки        |                                           |                                                   |                                        |                             | Ю РМК                    |
| 💮 Помощь           |                                           |                                                   |                                        |                             |                          |
|                    |                                           |                                                   |                                        |                             | Сбросить все фильтры     |
|                    |                                           |                                                   |                                        |                             |                          |
| Пользовател        | b                                         |                                                   |                                        |                             |                          |
|                    | Политика обработни персональных данных Со | гласие на обработку персональных данных           |                                        |                             |                          |

Необходимо заполнить поля Наименование, Адрес РМК, ID РМК.

#### Настройки РМК

| Наименование  |  |  |
|---------------|--|--|
|               |  |  |
| Адрес РМК     |  |  |
|               |  |  |
| ID PMK        |  |  |
|               |  |  |
|               |  |  |
|               |  |  |
| Сохранить РМК |  |  |

Нажать "Выбрать банк", далее выбрать необходимый банк и оправить запрос на получение параметров.

После получение параметров банка, необходимо ввести в "Настройки параметров" и нажать "Сохранить".

#### Настройка СБП QR

Выберите один из доступных банков:

| 🛛 🗛 Альфа Банк        | 🚺 открытие 🔤      |
|-----------------------|-------------------|
| Райффайзен<br>Банк    | Pay Плати QR      |
| 🕝 СБЕР БАНК           | Другой банк 💦 сбл |
| NO kassa              |                   |
| настройка параметров: |                   |

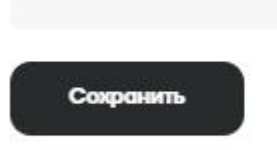

Если у вас отсутствуют параметры, заполните форму ниже для запроса

| ONO                                      | Телефон                               |
|------------------------------------------|---------------------------------------|
| іазвання арганялация                     | ИНИ организации                       |
| асман, в которон ван удобно посетнь банк | Основной вид деятельности организации |
| Отправить запрос                         |                                       |

Если вы используете кассовое ПО Frontol или xPOS, то в качестве ID РМК должен быть указан Уникальный идентификатор ПО из раздела \Настройки\Основные\Общие.

| Настройки\Основн      | ые\Общо     | e              |                |            |  |
|-----------------------|-------------|----------------|----------------|------------|--|
| Общее                 |             |                |                |            |  |
| 🗌 Автоблокировка, с   | ек.         |                | 60             | -+         |  |
| Сообщения об ошибк    | ax:         | Окно-ув        | зедомлени      | łe ∨       |  |
| Авт. скрывать оши     | ібки, мсек  |                | 500            | -+         |  |
| Использование мыши    | ł:          | Разреш         | Разрешить 🗸    |            |  |
| 🔲 Выбор одним щелч    | ком         |                |                |            |  |
| —<br>Функция "ОК / Вы | бор'' завис | сит от фок     | уса            |            |  |
| Применение настроен   | c           | Нет            |                | ~          |  |
| Временные интервал    | ы           |                |                |            |  |
| Продолжительность с   | мены, час   | ов:            | 24,            | 0 -+       |  |
| Рабочий день:         | c: 00:0     | 0 _+           | по: 23:        | 59 -+      |  |
| Занимать точку обслу  | живания з   | а, минут:      | 0              | -+         |  |
| Время резервировани   | ия с: 00:0  | 0 -+           | по: 23:        | 59 - +     |  |
| Печать                |             |                |                |            |  |
| 🗌 Предварительный     | просмотр    | дополните      | ельных от      | четов      |  |
| 🖂 Печатать дополния   | ельную ин   | формации       | о на отчет     | ax         |  |
| Печать банковско      | го слипа и  | подотчета      | ЕГАИС в        | нутри чека |  |
| Оповещение о готовн   | ости        |                |                |            |  |
| Режим оповещения:     | Нет         |                |                | ~          |  |
| Префикс:              |             |                |                |            |  |
| Уникальный идентиф    | икатор ПО   | Копира         | вать           |            |  |
| 0070d87c14d30e51      |             | Processing and | and the second |            |  |

После ввода полей в форме выше можно добавить банковские настройки. Необходимо нажать кнопку «Выбрать банк» и ввести банковские авторизационные данные.

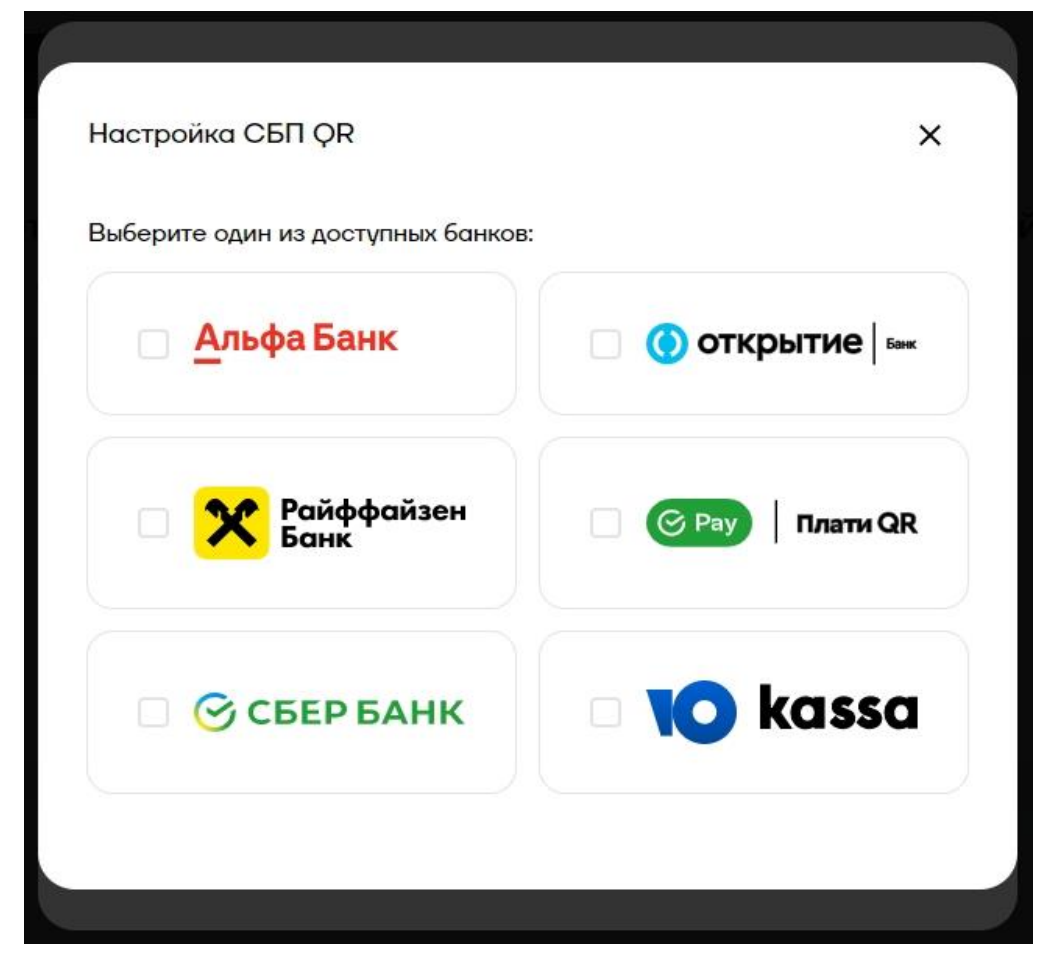

На одной кассе можно настроить сразу несколько банков. По умолчанию будет использоваться тот, который настраивали последним, рядом с его названием будет стоять галочка. На скриншоте выше это Альфа-Банк.

Поддержку режима одновременной работы с несколькими банками планируется поддержать на кассах в 2023 году.

Если вы создадите несколько РМК с разными параметрами Наименование, Адрес РМК, ID РМК, но с одинаковыми банковскими авторизационными данными, это допустимо. В таком случае в отчетах АТОЛ Рау вы увидите операции, разнесенные по разным кассам, а в банковских отчетах все операции будут зарегистрированы на ту кассу, авторизационные данные которой вы укажете.

## 3.3 Продажа через кассовые ссылки

В личном кабинете в разделе QR платежей можно скачать постоянный QR код, уникальный для каждого из ваших PMK.

Вы можете распечатать его в удобном для вас формате или изготовить любым другим способом. Расположить в удобном месте и принимать оплаты по СБП.

Для вашего удобства и отсутствия зависимостей в выборе банка мы реализовали собственные кассовые ссылки. Вне зависимости от того, какой у вас банк, вы можете использовать новый метод оплаты.

<u>Важно</u>: для оплаты по кассовой ссылке покупателю необходимо сканировать QR код из приложения «Камера» и дальше выбрать банковское приложение для оплаты.

<u>Важно</u>: если у вас настроены QR платежи через Плати QR (SberPay QR) от Сбербанка, то оплатить такой QR-код можно только в банках партнёрах Сбербанка, на 25 июля 2023 года это МТС Банк, Сбербанк, Тинькофф, Совкомбанк - Халва, Альфа банк, ЮМопеу.

В разделе СБП QR в подразделе «Торговые точки и кассы» у каждой РМК появилась кнопка "**Кассовая ссылка**", при помощи которой можно создать постоянную кассовую ссылку для каждой РМК.

| настройки    | и для каж | кдой кассы   |               |                 |   |   | (doob), ynanni |             |   |
|--------------|-----------|--------------|---------------|-----------------|---|---|----------------|-------------|---|
| Наименование | ID PMK    | Банк         |               |                 |   |   | P P            | обавить РМК |   |
| 34           | 435       | Альфа-Банк , | Добавить банк | Кассовая ссылка | Ø | € | Фильтры        |             | ^ |
|              |           | Загруз       | ить больше    |                 |   |   |                |             |   |
|              |           |              |               |                 |   |   | ID PMK         |             |   |
|              |           |              |               |                 |   |   |                |             |   |

При первоначальном запуске появится уведомление о создании новой кассовой ссылки.

| Кассовой ссылки пока нет | × |
|--------------------------|---|
| Создать кассовую ссылку  |   |

После нажатия кнопки "Создать кассовую ссылку" будет сгенерирована уникальная ссылка для РМК, её можно скачать в виде картинки или использовать в виде ссылки. При необходимости вы всегда можете повторно скачать кассовую ссылку, она останется неизменной.

| Кассовая | ссылка |
|----------|--------|
|          |        |

Ссылка

atolpay.ru/p5099G9L2H

QR-код

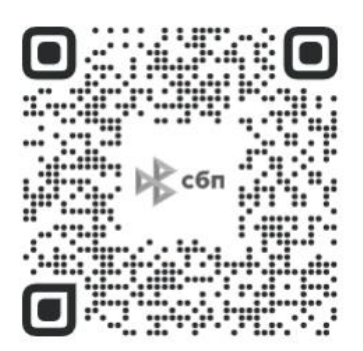

Для того, чтобы редактировать настройки РМК нажмите на значок каран-

даша

и внесите изменения.

Для того, чтобы удалить РМК нажмите на значок карандаша рите "Удалить"

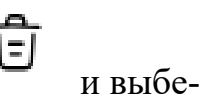

×

40

### 3.4 Получение токена авторизации

Для того чтобы устройство, на котором вы будете показывать QRкоды для оплаты, могло авторизоваться в сервисе платежей, вам необходимо сгенерировать в Системе АТОЛ Рау токен и указать его в устройстве.

Для этого нужно перейти в раздел «Настройки» и выбрать пункт «API Токены». Укажите название токена и нажмите кнопку «Сгенерировать». Токен готов, его нужно скопировать и перенести на устройство (POS- терминал, платежный терминал или кассовое ПО).

|                                | Настройки              |               |                                                                                                    |
|--------------------------------|------------------------|---------------|----------------------------------------------------------------------------------------------------|
|                                | Профиль                | $\rightarrow$ | Персональные АРІ Токены<br>Ми не восстанавливаем утерянные токены, для этого используйте форму генерации нового токена |
| Транзакции                     | АРІ Токены             | $\rightarrow$ |                                                                                                    |
| E Cuera                        | Организация            | $\rightarrow$ | Генерация нового токена                                                                                                |
| 8 Пользователи                 | Директор               | $\rightarrow$ | Токон показывается только едне раз, поэтому не забудьте его сохранить в надежное место                                 |
| Устройства                     | Главный бухгалтер      | $\rightarrow$ | Hamadawa Youkud                                                                                                    |
| (66)<br>Торговые точки и кассы | Банковские счета       | $\rightarrow$ |                                                                                                    |
| Maronurau                      | Настройки ЕСОМ         | $\rightarrow$ | Стенерировать                                                                                                    |
|                                | Настройки фискализации | $\rightarrow$ |                                                                                                    |
| Продукты                       |                        |               |                                                                                                    |
| <ul><li>Настройки</li></ul>    |                        |               | Название Дата создания 🗸                                                                                               |
| Помощь                         |                        |               | Токены не нойдены                                                                                                    |
| Помощь                         |                        |               | Токены не найдены                                                                                                    |

Обратите внимание! Если вы потеряете токен, восстановить его не получится. Данный токен будет работать, пока вы не удалите его из перечня своих токенов, но для новых устройств придется генерировать новый. Одновременно может быть до 5 токенов.

# 3.5 История транзакций

Для просмотра истории транзакций необходимо в личном кабинете пользователя перейти на страницу "**Транзакции**".

| < | Транзакции                                   |                                               |
|---|----------------------------------------------|-----------------------------------------------|
|   | РОЅ Транзакции QR Транзакции ЕСОМ Транзакции |                                               |
|   |                                              |                                               |
|   | СБП Сумяка Статус Время платежка             | у рики                                        |
|   |                                              | Банк не вы                                    |
|   | Данные отсутству                             | мот Выбро                                     |
|   | Загрузить больш                              | Вое траналации видит<br>умолианию, если в тро |
|   |                                              |                                               |
|   |                                              |                                               |
|   |                                              | Фильтры                                       |
|   |                                              | Cumma                                         |
|   |                                              | Or                                            |
|   |                                              |                                               |
|   |                                              |                                               |
|   |                                              | Статус                                        |
|   |                                              |                                               |
|   |                                              | Дата                                          |
|   |                                              | 0r                                            |

На данной странице можно:

- "Скачать отчет" по транзакциям;
- В правой части страницы есть возможность отфильтровать транзакции по статусам, дате и сумме;
- По центру снизу отображаются выбранные транзакции, которые можно отсортировать по одному из столбцов: «СБП», «Сумма», «Статус», «Время платежа», «РМК ID». В самом низу данного раздела есть кнопка «Загрузить больше», чтобы увидеть больше транзакций по выбранным фильтрам.
- Выбрать банк по умолчанию (Все транзакции будут направляться в банк по умолчанию, если в транзакции не было указано явно)

# 4 Настройка кассовых решений

#### Frontol 6 и Frontol xPOS 3

Необходимо зайти в карточку «Платежная система», в которой две закладки — «Основные» и «Назначение».

| Платежная система         | und l                                                                                                    |                   |       |        |
|---------------------------|----------------------------------------------------------------------------------------------------|-------------------|-------|--------|
| Код:                      |                                                                                                    |                   |       |        |
| Наименование:             |                                                                                                    |                   |       |        |
| Текст:                    |                                                                                                    |                   |       |        |
| Вид платежной<br>системы: |                                                                                                    |                   |       |        |
| Группа печати слипа:      |                                                                                                    |                   | ×     |        |
| Состояние:                | Подключено                                                                                                    |                   |       |        |
| Способ интеграции:        | Frontol Driver Unit                                                                                                    |                   |       |        |
| Количество слипов:        | 0 -+                                                                                                    |                   |       |        |
| Строка настроек:          | DeviceName=Без названия<br>Protocol=0<br>PathDB=C:\Temp\DB\<br>PathAC=C:\Temp\DB\<br>ResponseTimeout=300<br>SlipFooter=<br>SlipHeader=<br>DataTracksFormat=%^???+?<br>EnableKeyboardCardEntry=0<br>EnablePINIdentif=1<br>EnableSignIdentif=1<br>OverrideTerminalNumber=1<br>IntTerminalNumber=1<br>ProtocolProps=GenerateFinReport=-1 | ShowErrorPrompt=0 | Cance |        |
| Свойства                  |                                                                                                    |                   | ОК    | Отмена |

Выбрать Способ интеграции. Выбор способа работы Frontol 6:

• Интеграционная библиотека — через библиотеку подключаемого оборудования для взаимодействия с SberPay QR.

# Свойства. Интеграционная библиотека

При выборе состояния «Подключено» и значения «Интеграцион ная библиотека» (см. настройку «Способ интеграции» на стр. 357) открывается карточка настройки интеграционной библиотеки.

Если сохраненные параметры подключения отсутствуют, окно имеет следующий вид:

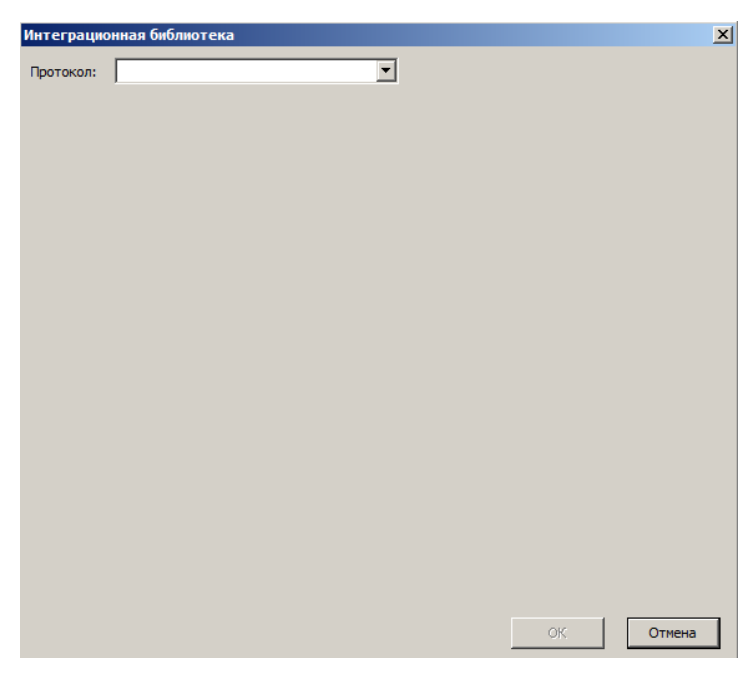

**Протокол**. Выбор системы быстрых платежей. Для выбора доступен вариант:

• АТОЛ Рау — сервис для оплаты через SberPay QR от АТОЛ. После выбора протокола выводится окно настроек интеграцион-

ной библиотеки.

| Интеграционная библ   | ютека                        |
|-----------------------|------------------------------|
| Протокол: Атол РАҮ    | <b>•</b>                     |
| URL                   | https://api.atolpay.ru/v1/gr |
| Токен                 | 021a95b034aecb035ff8b560t    |
| Время ожидания (сек.) | 30                           |
| Печатать QR           | Нет                          |
|                       |                              |
|                       |                              |
|                       | ОК Отмена                    |

**URL**. Ссылка на подключение к API. Выполняется автозаполнение, значение по умолчанию — https://api.atolpay.ru/v1/qr.

**Токен**. Секретный авторизационный код, который необходимо сгенерировать в личном кабинете АТОЛ Рау (раздел 3.4 данной инструкции). Поле обязательно к заполнению.

Время ожидания (сек.). Тайм-аут при подключении, отправке и чтении данных во время взаимодействия с сервером АТОЛ Рау. Данная настройка не имеет отношения к сроку жизни QR-кода, ко-торый устанавливается банком. Она не связана с бизнес-процессамии определяет лишь интервал между обращением ПО Frontol 6 к SberPay QR и выдачей ПО сообщения о недоступности сервиса.

**Печатать QR.** Настройка способа вывода полученного QR-кода для клиента:

• Да — QR-код выводится на печать и на экран кассира (а также наэкран покупателя, при наличии).

• Нет — QR-код не печатается, выводится только на экран кассира(а также на экран покупателя, при наличии); значение по умолчанию.

ОК. Сохранение настроек подключения и закрытие окна

# Настройка покассового учёта на Frontol 6 и хРОЅ 3

В настройках интеграционной библиотеки нужно включить Разнесённый оборот платежей.

| Интеграцис | нная библиотека               |                    |              |
|------------|-------------------------------|--------------------|--------------|
| Протокол:  | Атол РАҮ                      | ~                  |              |
| URL        |                               | https://api.atolpa | ay.ru/v1/qr/ |
| Токен      |                               | CEN DE CLARGE (    |              |
| Разнесённы | й оборот платежей             | Да                 | ~            |
| Время ожид | ания ответа от сервера (сек.) | 30                 |              |
|            | В                             | Дa                 | ~            |

В личном кабинете АТОЛ Рау в настройках Рабочего Места Кассира в качестве ID РМК должен быть указан Уникальный идентификатор ПО из раздела \Настройки\Основные\Общие.

| Автоолокировка, с                                                                                                    | ек.                                                                     |                                             | 60                                            | -+                                           |
|----------------------------------------------------------------------------------------------------|-------------------------------------------------------------------------|---------------------------------------------|-----------------------------------------------|----------------------------------------------|
| Сообщения об ошибк                                                                                                    | .ax:                                                                    | Окно-ув                                     | едомлени                                      | ie v                                         |
| 🗌 Авт. скрывать оши                                                                                                    | юки, мсек                                                               |                                             | 500                                           | - +                                          |
| Использование мыши                                                                                                    | я:                                                                      | Разреш                                      | ль                                            | ~                                            |
| 🗌 Выбор одним щел                                                                                                    | чком                                                                    |                                             |                                               |                                              |
| Функция "UK / Вь<br>Применение настрое                                                                                              | юор'' завис                                                             | ит от фок                                   | jca                                           | ~                                            |
| n                                                                                                    |                                                                         | 1                                           |                                               |                                              |
| временные интервал<br>Продолжительность (                                                                                           | ы<br>смены, час                                                         | )B:                                         | 24,0                                          | ) -+                                         |
| Рабочий день:                                                                                                    | c: 00:00                                                                | ) _+                                        | по: 23:5                                      | 59 -+                                        |
| Занимать точку обсли                                                                                                    | уживания з                                                              | а, минут:                                   | 0                                             | -+                                           |
|                                                                                                    |                                                                         |                                             |                                               |                                              |
| <br>Время резервировані                                                                                                    | ия с: 00:00                                                             | ) -+                                        | по: 23:5                                      | 59 - +                                       |
| <br>Время резервировані<br>Печать                                                                                                   | ия с: 00:00                                                             | ) _ +                                       | no: 23:5                                      | 59 — +                                       |
| Время резервировані<br>Печать<br>— Предварительный                                                                                  | ия с: 00:00<br>просмотр (                                               | ) <u>— (+</u><br>дополните                  | по: 23:5                                      | 59 <u>- +</u><br>нетов                       |
| Время резервировані<br>Печать<br>Предварительный<br>Предварительный                                                                 | ия с: 00:00<br>просмотр µ<br>гельную ин                                 | ) — +<br>дополните<br>формацик              | по: 23:5<br>льных отч                         | 59 <u>— +</u><br>нетов<br>ах                 |
| Время резервировані<br>Печать<br>Предварительный<br>Печатать дополни<br>Печать банковско                                            | ия с: 00:00<br>просмотр и<br>гельную ин-<br>го слипа и                  | ) — +<br>дополните<br>формацию<br>подотчета | по: 23.5<br>льных отч<br>на отчет<br>ЕГАИС в  | і9 <u>— (+)</u><br>нетов<br>ах<br>нутри чека |
| Время резервирован<br>Печать<br>Предварительный<br>Печатать дополни<br>Печать банковско<br>Оповещение о готовн                      | ия с: 00:00<br>просмотр µ<br>гельную ин<br>го слипа и и<br>юсти         | ) — +<br>дополните<br>формацик<br>подотчета | по: 23:5<br>льных отч<br>на отчет<br>ЕГАИС ві | 59 — (+)<br>нетов<br>ах<br>нутри чека        |
| Время резервирован<br>Печать<br>Предварительный<br>Печатать дополни<br>Печать банковско<br>Оповещение о готовн<br>Режим оповещения: | ия с: 00:00<br>просмотр /<br>гельную ин-<br>го слипа и и<br>юсти<br>Нет | ) — +<br>дополните<br>Формации<br>подотчета | по: 23:5<br>льных отч<br>на отчет<br>ЕГАИС ві | 59 — +<br>нетов<br>ах<br>нутри чека          |

#### SIGMA

Авторизуйтесь в личном кабинете SIGMA (<u>https://cloud.sigma.ru/login</u>) и перейдите в раздел «Настройки» — «Интеграции», выберите пункт «Интеграция с СБП», введите токен из раздела 3.4 и нажмите кнопку «Подключить». На всех ваших устройствах SIGMA будет активирован способ оплаты SberPay QR.

| 🛷                                                                                                | Подписка Торговые точки                                                                                                    | Пользователи Правила торговли Интеграции                                                                                                    | A 0 😌 |
|--------------------------------------------------------------------------------------------------|----------------------------------------------------------------------------------------------------|----------------------------------------------------------------------------------------------------|-------|
| <u>.11</u>                                                                                       | Интеграция с 1С<br>Интеграции с АТОЛ ЭДО                                                                                                    | Настройки > Интеграции > Интеграция с СБП > Инструкция > Ввести токен                                                                                                    |       |
| Аналитика<br>Финансы<br>Товары<br>Документы<br>Юолльность<br>Настройки                           | Интеграция с СБП                                                                                                    | Онтерриция СБП Укажите токен В поле вставыте ранее полученный токена из личного кабинета АГОЛ Рау О445b140dbb3a627475b4e5a00c4bc7b3468a S82bbco9b8979ce050c02rbc9588a0984fe3ds                                                                                                    |       |
|                                                                                                  |                                                                                                    |                                                                                                    |       |
| <b>С</b><br>торговля                                                                             | Подписка Торговые точки                                                                                                    | Пользователи Правила торговли Интеграции                                                                                                    | A 0 😌 |
| <b>е</b> торговля                                                                                | Подписка Торговые точки<br>Интеграция с 10                                                                                                  | Пользователи Правила торговли Интеграции                                                                                                    | A 0 👷 |
| сорговля<br>Аналитика<br>Финансии<br>Финансии<br>Товарии<br>Документии<br>Финансии<br>Ловпиность | Подлиска         Торговые точки           Интеграции с 10         Интеграции с АТОЛ ЭДО           Интеграции с СБП         Интеграции с СБП | Пользователи       Правила торговли       Интеграции         (*)       Настройки )       Интеграции ССБП )       Инструкция )       Вести тожен         // Миструкция       // Интеграция ССБП )       Инструкция )       Вести тожен         // Миструкция       // Интеграция ССБП )       // Инструкция )       Вести тожен         // Миструкция       // Инструкция )       // / / / / / / / / / / / / / / / / / / |       |

# 5 Оплата в мобильных приложениях разных банков

Для того чтобы покупатель мог воспользоваться оплатой через QRкод, необходимо в банковском приложении найти функцию «Оплата по QR» или «Сканировать QR», выбрать ее при помощи камеры мобильного телефона отсканировать QR- код и подтвердить оплату в появившемся меню.

| 13:16<br>Search                                    | all 🗢 🕞       | 13:15              | ad S                     |
|----------------------------------------------------|---------------|--------------------|--------------------------|
| 🕘 Андрей >                                         | Q 🔘 🦑         | О. Искать по назва |                          |
| Все мои продукты                                   | >             |                    |                          |
|                                                    |               | Счета<br>на оплату | Ритуал Себе на Московски |
| Работаем<br>как обычно                             | Полуссупер    | 🕑 По реквизит      | ам счета                 |
| Отвечаем на важные вог                             | іросы         | Сканировати        | о QR-код                 |
| $\frown$                                           |               | 📋 Мобильная с      | СВЯЗЬ                    |
| Оплата по QR                                       | >             | 🕥 жкх              |                          |
| <b>1еньги вам и друзьям</b>                        | >             | 😧 Госуслуги        |                          |
| Разыгрываем айфоны<br>Советуйте банк, получайте де | ньги и        | О Интернет         |                          |
| выигрывайте айфоны с друзья                        | ми            | Образовани         | е                        |
| Инвестиции                                         | >             | Сетевой мар        | кетинг                   |
| Мы уже Пе                                          | рвые шаги в А | 🔇 Домашний т       | елефон                   |
| авный История Платежи                              | на стрина чат | Телевидение        | 9                        |
| -                                                  |               | П Транспорт        |                          |

# 6 Инструкция для разработчика, массовая загрузка РМК скриптом

#### Авторизация

Для взаимодействия с API необходимо получить токен и использовать его для всех запросов API в http заголовке Authorization. Для получения Token необходимо выполнить следующие действия:

- Сгенерировать секретный код (токен) в личном кабинете ATOЛ Pay(https://lk.atolpay.ru/).
- Использовать полученный токен во всех запросах API в http заголовке Authorization: Bearer <access\_token>.

#### Создание РМК

Необходимо создать скрипт для массовой загрузки РМК с полными настройками банка. РМК создается методом POST: api.atolpay.ru/v1/rmk.

Данные об одном РМК передается массивом данных. В одном запросе допустимо создание нескольких РМК, но не более 1000, чтобы предотвратить перегрузку сервера.

|  | Описание | па | рам | ет | ров: |
|--|----------|----|-----|----|------|
|--|----------|----|-----|----|------|

| Ha | звание  | Описание                      | Обязательность | Формат       |
|----|---------|-------------------------------|----------------|--------------|
| rm | k       | Массив данных о<br>РМК        | Да             |              |
| 1  | name    | Наименование<br>кассы         | Да             | string (32)  |
| ť  | address | Адрес располо-<br>жения кассы | Да             | string (255) |
| 1  | rmkId   | Идентификатор<br>РМК          | Да             | string (32)  |

| qrSettings           | Настойки QR<br>(За-висит от<br>банка)                             | Нет                      | object  |
|----------------------|-------------------------------------------------------------------|--------------------------|---------|
| paymentMe-<br>thodId | Идентификатор метода оплаты                                       | Да, если есть qrSettings | number  |
| terminalId           | Идентификатор<br>терминала                                        | Нет                      | string  |
| merchantId           | Идентификатор<br>компании в си-<br>стемах банка                   | Нет                      | string  |
| clientSecret         | Идентификатор<br>клиента                                          | Нет                      | string  |
| qrId                 | Идентификатор<br>устройства, на<br>котором сформи-<br>рован заказ | Нет                      | string  |
| ogrn                 | ОГРН юридиче-<br>ского лица                                       | Нет                      | string  |
| account              | Расчетный счет                                                    | Нет                      | string  |
| bic                  | БИК Банка с рас-<br>чётным счётом                                 | Нет                      | string  |
| isDefault            | Настройка «по<br>умолчанию»                                       | Нет                      | boolean |

Поле paymentMethodId определяет способ оплаты (Банк):

| paymentMethodId | Способ оплаты | Набор параметров |  |
|-----------------|---------------|------------------|--|
|-----------------|---------------|------------------|--|

| 100 | Альфа-Банк | terminalId – Идентификатор   |
|-----|------------|------------------------------|
|     | -          | терминала. его можно полу-   |
|     |            |                              |
|     |            | чить в оанке при подключении |
|     |            | продукта (TermID)            |
|     |            |                              |

| 200 | Банк Открытие       | merchantId - "Идентификатор<br>компании в системах банка"<br>(LegalID)<br>terminalId - "Идентификатор<br>компании в ЦБ РФ" (MID)<br>clientSecret - "Секретный код<br>подключения, выданный бан-<br>ком" (ClientSecret) |
|-----|---------------------|----------------------------------------------------------------------------------------------------|
| 300 | Райффайзен Банк     | terminalId - Мерчант из лич-<br>ного кабинета в банке Райф-<br>файзен (sbpMerchantId)<br>clientSecret - Секретный ключ<br>из личного кабинета в банке<br>Райффайзен (ClientSecret)                                     |
| 400 | СберБанк (Плати QR) | terminalId - Уникальный иден-<br>тификатор терминала (TID)<br>qrId - Идентификатор устрой-<br>ства, на котором сформирован<br>заказ (QR ID)                                                                            |
| 401 | СберБанк СБП        | terminalId - Уникальный<br>идентификатор терминала<br>(TID)                                                                                                    |

| 500 | Русский стандарт, Си-    | ogrn - ОГРН юридиче-       |
|-----|--------------------------|----------------------------|
|     | нара, Модульбанк, Рос-   | ского лица                 |
|     | сельхозбанк, Совком-     |                            |
|     | банк, Тинькофф, Азиат-   | account - Расчетный счет   |
|     | ско-Тихоокеанский        | bic - БИК Банка с расчётны |
|     | Банк, Кубань Кредит, Ро- | счётом                     |
|     | сДорБанк, Юникредит      |                            |
|     | Банк, Трансстройбанк,    |                            |
|     | Промсвязьбанк, Газ-      |                            |
|     | промбанк, Абсолют        |                            |
|     | Банк, Банк Вологжанин.   |                            |

## Пример запроса:

{

```
"rmk": [
{
    " name ": "Касса 1",
    "address": "г. Москва, ул. Пушкина, д. 1","
    rmkld ": "2MC3T1S6",
    "qrSettings": [
    {
        "paymentMethodId": 100,
        "terminalId": "12356"
    },
    {
        "paymentMethodId": 200,
        "merchantId": "1267",
        "terminalId": "6789",
```

```
"clientSecret": "eyJ0eXAiOiJKV1QiLC"
  },
  {
    "paymentMethodId": 300,
    "terminalId": "213429", "clientSe-
    cret": "bT87uFuPBo8_Y","isDe-
    fault": true
   }
 ]
},
{
 "name": "Kacca 2",
 "address": "г. Москва, ул. Щусева, д. 15",
 "rmkId": "2C32A1S6"
},
{
 "name": "Kacca 35",
 "address": "г. Ижевск ул. удмуртская д. 268",
 "rmkId": "2C32A1S6",
 "qrSettings": [
   {
    "paymentMethodId": 400,
    "terminalId": "214151",
    "qrld": "2313",
    "isDefault": true
```

```
},
```

```
{
       "paymentMethodId": 401,
       "terminalId": "65345"
     },
     {
       "paymentMethodId": 500,
       "ogrn": "509324033132",
       "account": "40702810100010000335",
       "bic": "044535691"
     }
   ]
  }
 ]
}
Пример успешного ответа (код 201):
{
 "message": "Операция завершена успешно",
 "status": "success"
}
Пример неуспешного ответа (код 403):
```

```
. . .
```

```
{
```

```
"errorCode": "AUTH_ERROR",
"errorMessage": "Forbidden",
"status": "error"
```